## **WHTC Online Application Procedure**

March 2024 Applications are open. Applications are done online on our website. Make sure you have the following documents scanned before you complete the application form:-

- 1. Application fee proof of payment (N\$230),
- 2. ID or Passport copy,
- 3. Passport size photo,
- 4. Certified copies of Grade 11/12 Certificates (If you have more than 2 certificates, make sure you scan all your certificates into a single document),
- 5. NQA evaluation report/certificate (All foreign qualifications),
- 6. Any other relevant and supporting documents.

## Online Application form procedures

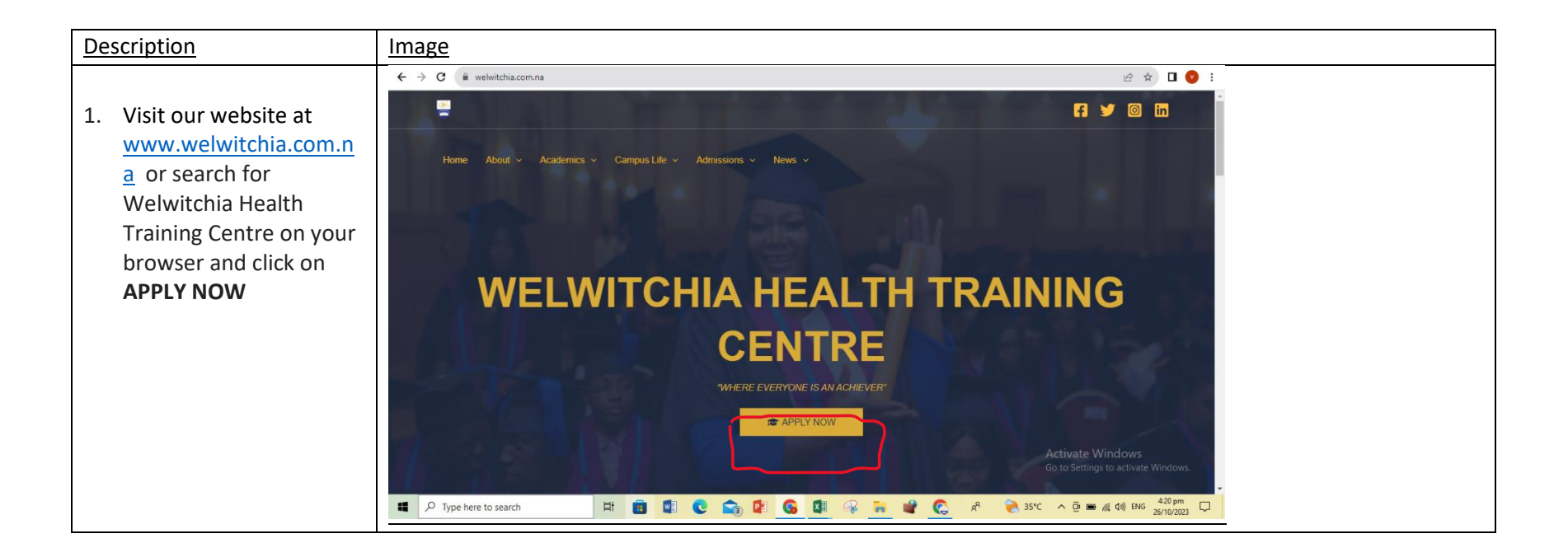

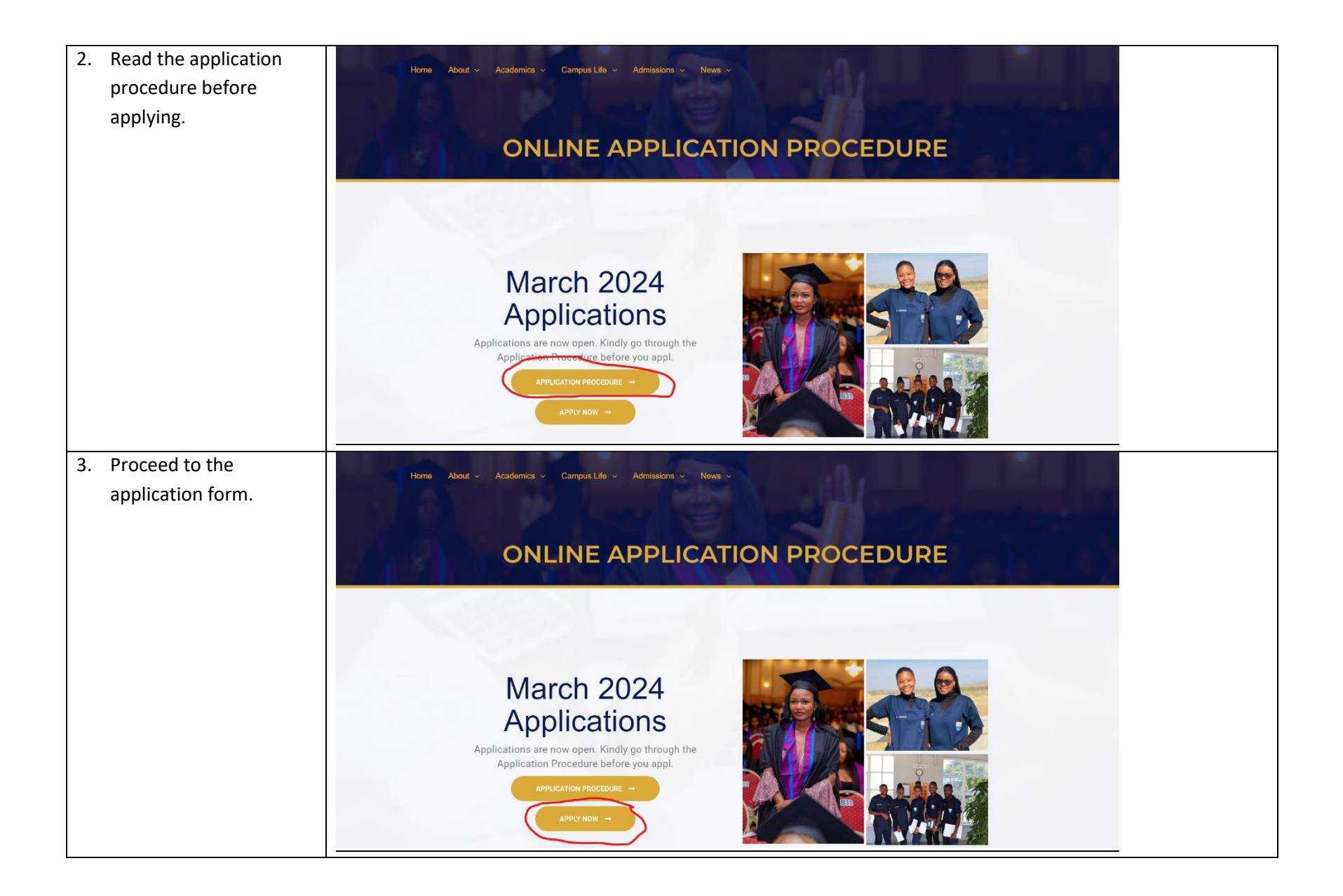

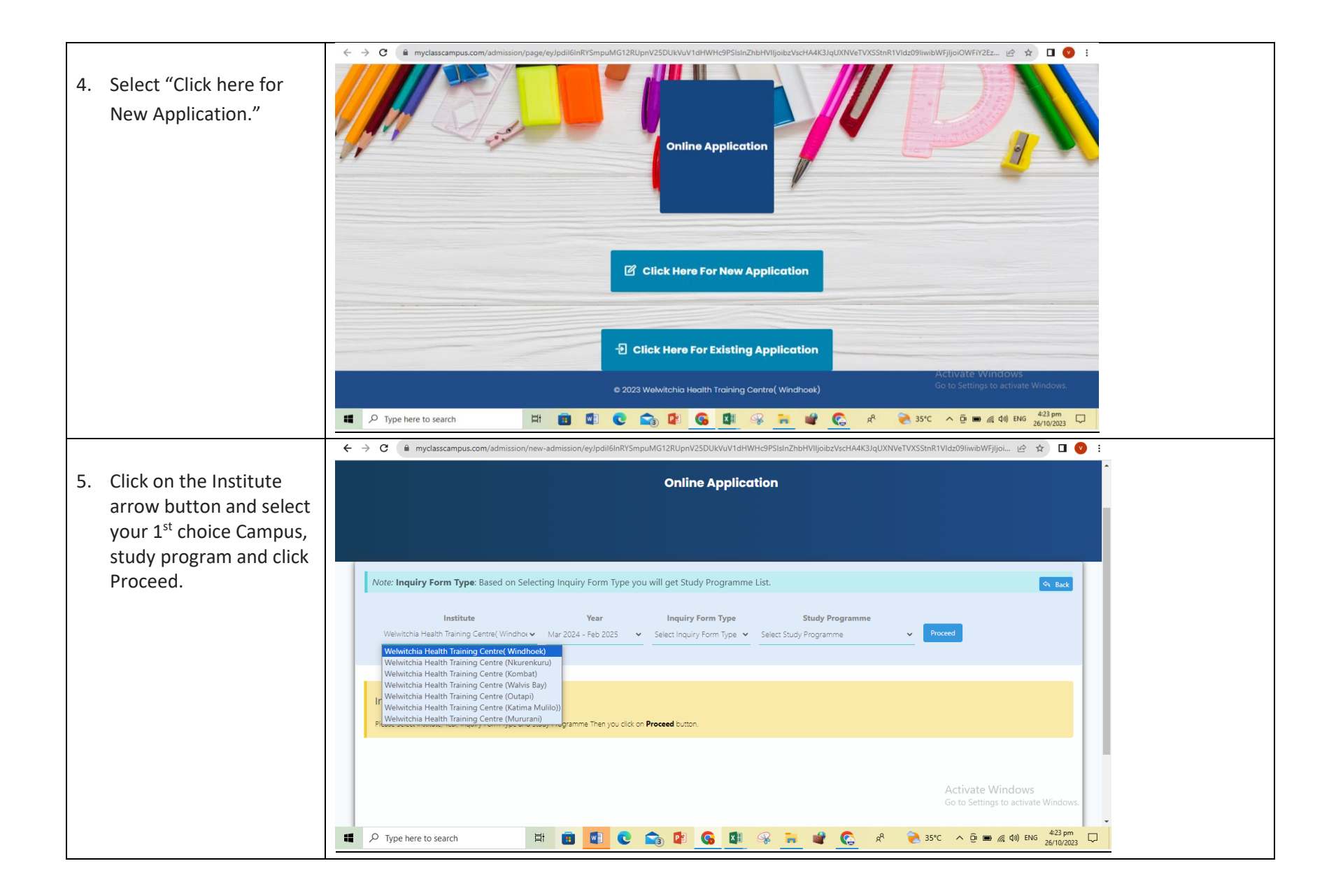

| ← → C (▲ myclasscam              | pus.com/admission/new-admission/eyJpdil6InRYSmpuMG12RUpnV25DUkVuV1dHWHc9PSIsInZhbHVIIjoibzVscHA4K3JqUXNVeTVXSStnR1VIdz09IiwibWFjijoi 🖄 🛧 🔲 📀 🗄          |  |
|----------------------------------|----------------------------------------------------------------------------------------------------|--|
| 6. Select "Online                | Online Application                                                                                                    |  |
| Application" at Inquiry          |                                                                                                    |  |
| form type field                  |                                                                                                    |  |
|                                  |                                                                                                    |  |
| Note: inquiry form i             | ype: based on selecting inquiry rorm type you will get study programme List.                                                                            |  |
| Insti<br>Welwitchia Health Trair | tute Year Inquiry Form Type Study Programme<br>sing Centre( Windhot ♥ Mar 2024 - Feb 2025 ♥ Select Inquiry Form Type ♥ Select Study Programme ♥ Proceed |  |
|                                  | Select Inquiry Form Type<br>Inquiry                                                                                                    |  |
| Infol. Please sele               | ct above fields                                                                                                    |  |
| Please Select Institute, Year    | inquiry Form Type and Study Programme Then you click on <b>Proceed</b> button.                                                                          |  |
|                                  |                                                                                                    |  |
|                                  | Activate Windows<br>Go to Settings to activate Windows.                                                                                                 |  |
|                                  |                                                                                                    |  |
|                                  |                                                                                                    |  |
| 7. Select your first choice      |                                                                                                    |  |
| Study program and click          | ick                                                                                                    |  |
| Proceed                          |                                                                                                    |  |
| Note: Inquiry Form               | Type: Based on Selecting Inquiry Form Type you will get Study Programme List.                                                                           |  |
| Inst                             | itute Year Inquiry Form Type Study Programme                                                                                                    |  |
| Welwitchia Health Trai           | ning Centre (Nkurenk 🗸 SEP 2023 - AUG 2024 🗸 Online Application 🗸 Select Study Programme 🗸 Proceed                                                      |  |
|                                  | Bachebor of Nursing Science 1st Year<br>Certificate for Enrolled Nurse & Midwife/Accoucheur 1st Year<br>Health Science Foundation (Nkurenkuru)          |  |
| Info!, Please sele               | te cabove fields                                                                                                    |  |
| Please select institute, year    | anquy rom type and alloy nogramme menyoo wilk on <b>Proceed</b> bullon.                                                                                 |  |
|                                  | Activate Windows<br>Go to Settings to activate Windows.                                                                                                 |  |
| So Type here to search           | n 🛱 💼 🚾 C 😋 😰 G 🕼 😪 🦬 📽 C A <sup>R</sup> 決 35°C ^ D 🖬 🖟 4.24 pm 2/10/2023 🖵                                                                             |  |

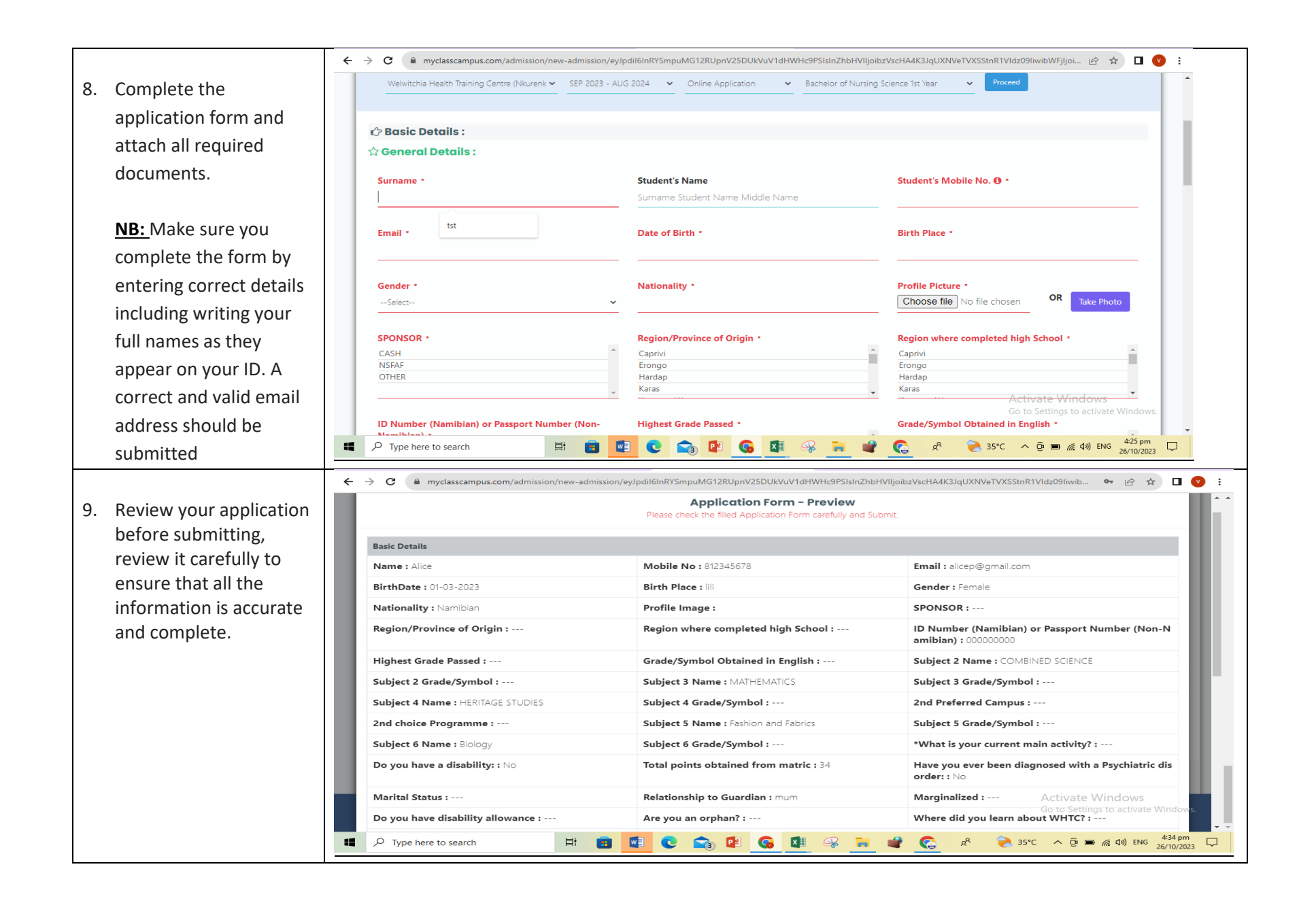

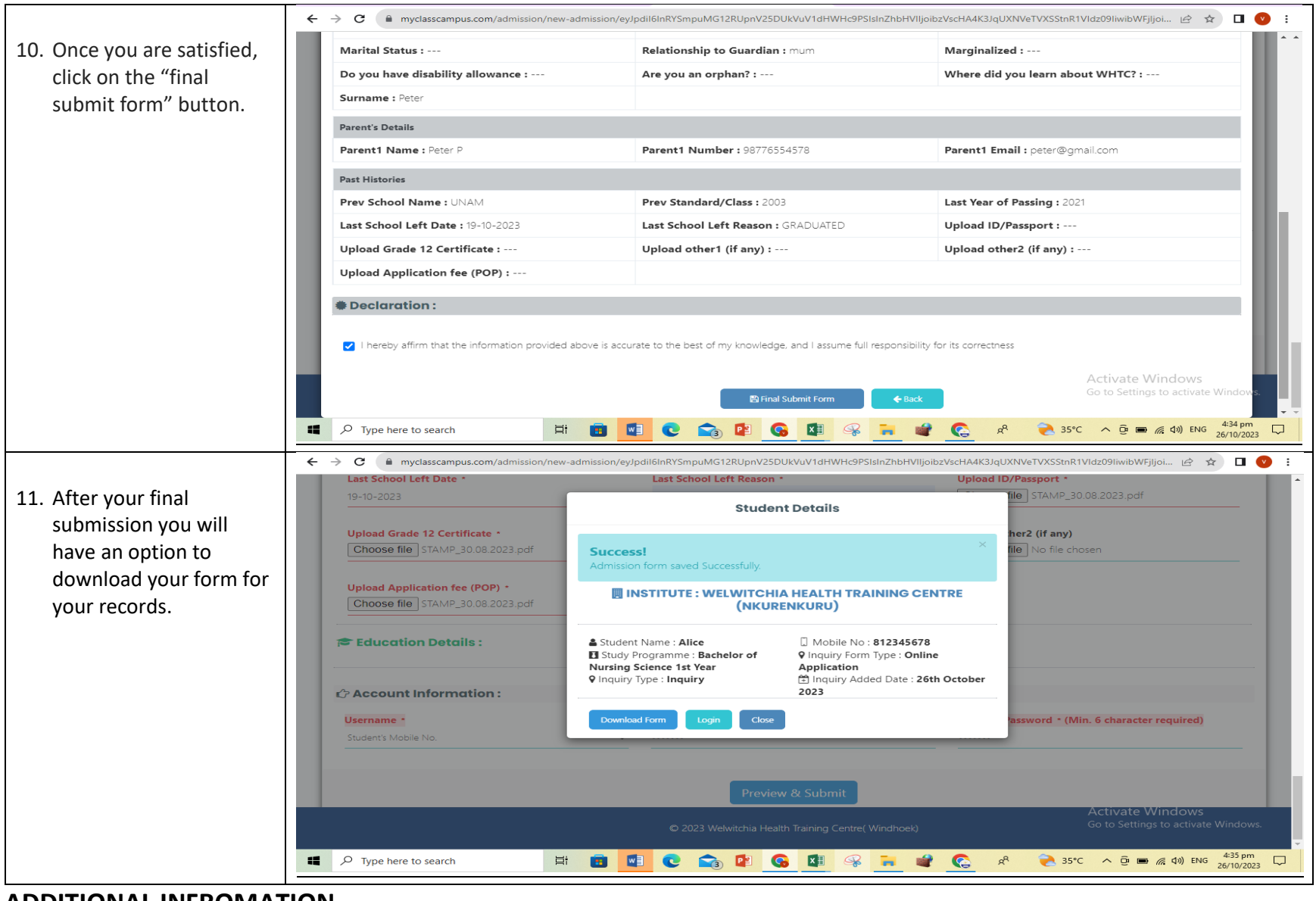

**ADDITIONAL INFROMATION** 

- After submitting your application, a confirmation email will be sent to you. Make sure you check your spam/junk emails.
- You can track the progress of your application by going back to the Apply now option on our website and selecting "Click here for existing application", enter your username and password to login.
- Admissions Department communicates via email. Make sure you check your emails regularly and continuously check your spam/junk mail too. Once you find our email in your spam make sure you change your email settings to allow all our emails to be delivered directly into your inbox.
- Certificate in Health Science Foundation applications Okongo Campus, select Nkurenkuru Campus and when you click on the program (Certificate in Health Science Foundation), you will be able to select Okongo Campus.
- Certificate in Health Science Foundation applications Oshikuku and Ongwediva Campuses, select Outapi Campus and when you click on the program (Certificate in Health Science Foundation), you will be able to select either Oshikuku or Ongwediva Campus.

For further information contact the admissions team on admissions@welwitchia.com.na

Mr. E. Shilongo +264 8400077 Ms. E. Gertze +264 840007714 Admissions WhatsApp +264 815551342 Ms. B. Sankandi +264 840007713